Portuguese

## Como Baixar o Microsoft Office em Dispositivos Pessoais

1° Passo: Faça login no Clever SSO Launchpad

2° Passo: Selecione o ícone do Office 365

3° Passo: Procure por Install Office no lado direito. Clique na seta suspensa e selecione Office 365 apps. Siga as instruções para fazer o download em seu dispositivo.

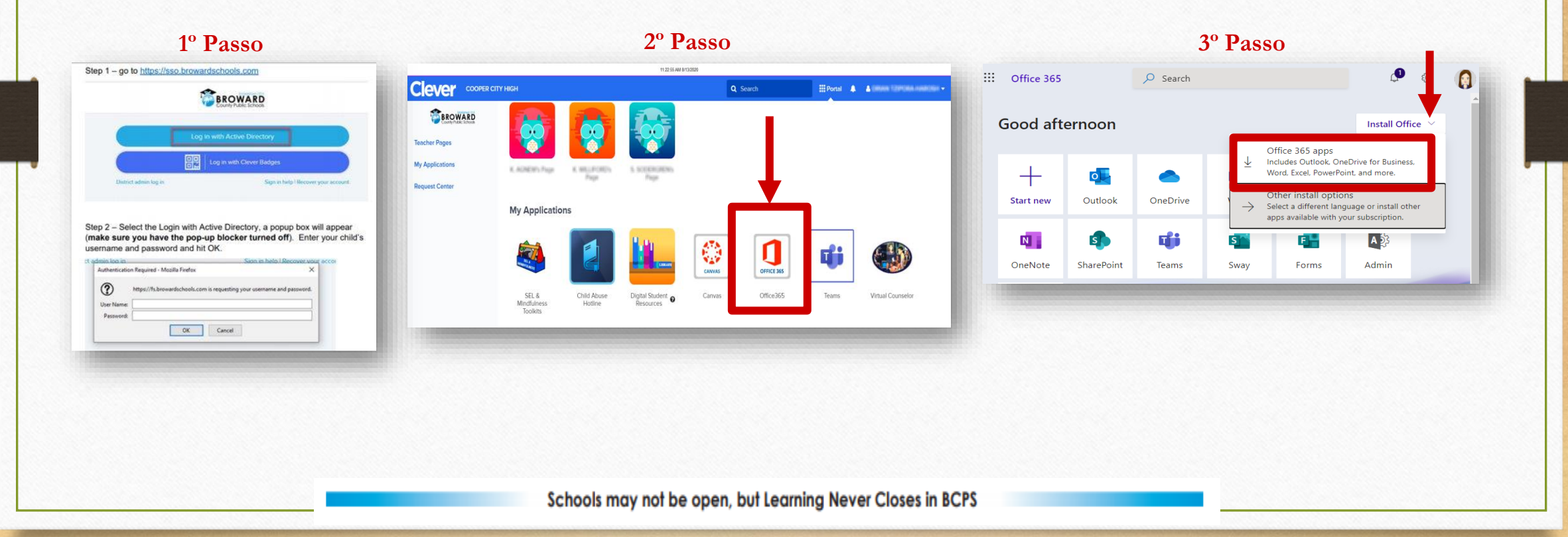